## การเข้าใช้งาน Canva Pro (For Education)

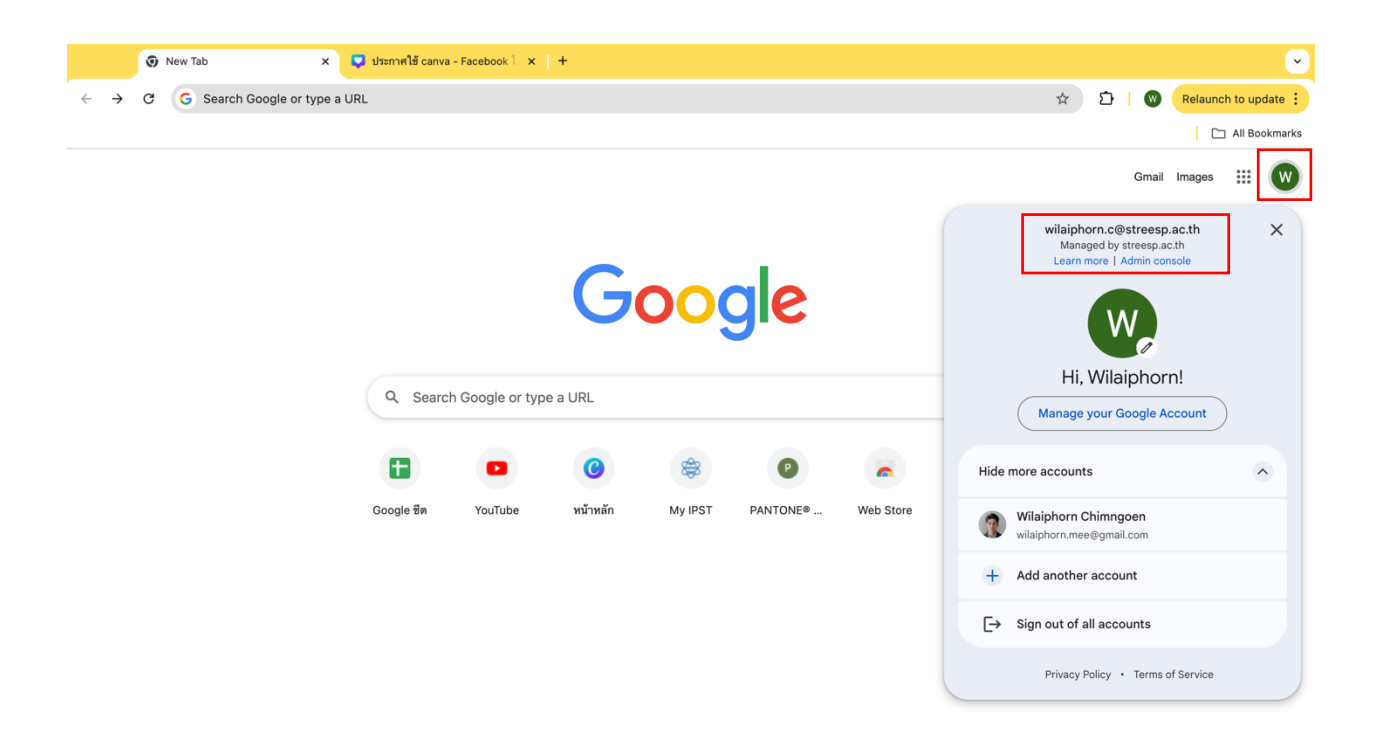

1. เข้าเว็บไซต์ <u>www.google.com</u> จากนั้น เข้าสู่ระบบ ด้วยอีเมล @streesp.ac.th และตรวจสอบว่าเป็นอีเมล ของโรงเรียนสตรีสมุทรปราการ

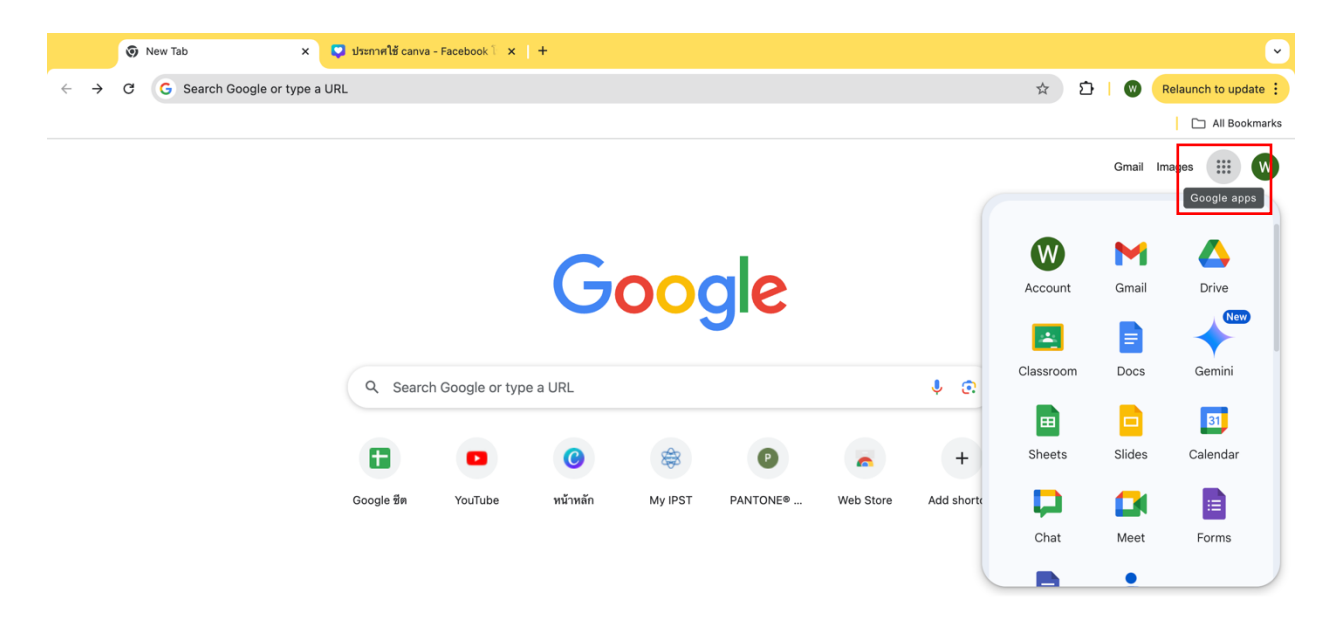

2. คลิก Google Apps (สัญลักษณ์วงกลม 9 จุด)

| 🞯 New Tab x 📮 ประกาศใช้ canva - Facebook 🛛 x   + |   |                           |           |                                         |          |         |          |           |           |                  |                             | ~                 |  |
|--------------------------------------------------|---|---------------------------|-----------|-----------------------------------------|----------|---------|----------|-----------|-----------|------------------|-----------------------------|-------------------|--|
| $\leftarrow \rightarrow$                         | G | G Search Google or type a | URL       |                                         |          |         |          |           |           | \$               | 🗅   🔘 🦷                     | elaunch to update |  |
|                                                  |   |                           |           |                                         |          |         |          |           |           |                  |                             | 🗅 All Bookmarks   |  |
|                                                  |   |                           |           |                                         |          |         |          |           |           | Gmail Images 🗰 W |                             |                   |  |
|                                                  |   |                           |           |                                         |          |         |          |           |           | <b></b>          | 0 1                         |                   |  |
|                                                  |   |                           |           |                                         |          |         |          |           |           | Travel           | Password                    |                   |  |
|                                                  |   |                           | Q Searc   | Google<br>Q Search Google or type a URL |          |         |          |           |           | Awesome          | Canva                       | Classroom         |  |
|                                                  |   |                           |           |                                         | 0        | \$      | P        |           | +         | Google A         | SketchUp                    |                   |  |
|                                                  |   |                           | Google ଅନ | YouTube                                 | หน้าหลัก | My IPST | PANTONE® | Web Store | Add short | More fr          | om Google Wo<br>Marketplace | rkspace           |  |

3. เลือก Canva แล้วคลิกเพื่อเข้าใช้งาน

## เงื่อนไขการใช้งาน

นักเรียนสามารถใช้งานได้ตลอดอายุการใช้งาน เมื่อยังมีสถานะอยู่ที่โรงเรียนสตรีสมุทรปราการ โดยหากนักเรียน ลาออก ย้าย หรือจบการศึกษา บัญชีของนักเรียนจะถูกลบ โดยจะมีประกาศให้สำรองข้อมูล 30 วันก่อนดำเนินการ ลบบัญชี

## หากพบปัญหาการใช้งาน

สอบถามได้ที่ ห้องพักครูคอมพิวเตอร์ (ห้อง 141) โรงเรียนสตรีสมุทรปราการ หรือ Line @177bxmyq